## 広島県電子申請システムで受講確認を行う手順

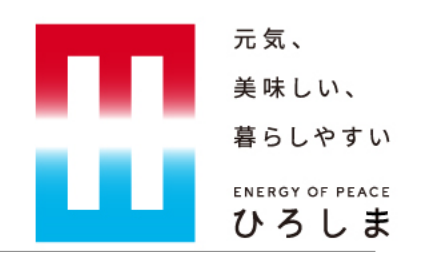

- 広島県電子申請システム(トップページ)から入力を開始してください <u>https://s-kantan.jp/pref-hiroshima-u/offer/offerList\_initDisplay.action</u>
- 手続名を検索してください
  手続名:「令和4年度介護サービス事業者集団指導研修受講確認」
  ※「介護」などキーワードを入れて検索してください
- 利用者登録を既に行っている場合は、ログインしてください。
  ※受講確認は、利用者登録を行う必要はありません。
- 手続入力画面にたどり着いたら,案内に沿って,事業者名,事業所番号,所在地,サービス種別等を入力し, 続く設問に回答してください。すべての回答を終えたら,申請ボタンを押してください。
- 1の法人(又は1の拠点)に複数の事業所がある場合、いずれかの事業所が代表して回答してください。
  この時、サービス種別・所在地は、代表して回答する事業所についてあてはまるものをすべて図してください。